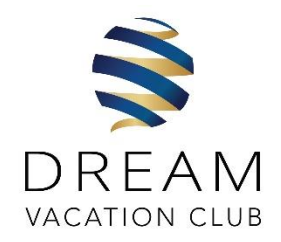

## **SETTLE & SAVE**

## Settling your 2024 Subscription Fee on the Dream Vacation Club Website

- 1. Navigate to <u>www.dreamvacs.com</u>
- 2. Log in to your account using your Member Number and Password. If you have forgotten your password, click the "Forgot Password" button and follow the steps to receive a new password via email.
- 3. Once logged in, navigate to your Member Dashboard.
- 4. Click the "My Accounts" Tab on your Member Dashboard
- 5. From the drop-down menu, select "Subscription Account"
- 6. Click the "Settle & Save Today ▼" button.
- 7. Your discounted Subscription Fee will be displayed, along with the "Settle Now" button
- 8. To proceed with settlement, click the "Settle Now" button.
- 9. You will be redirected to a secure payment gateway to complete your settlement.

## For further assistance, please contact our Credit Department:

CALL US: 011 267 8396 | E: subscriptions2024@dreamvacs.com